# Au Pair International オンライントレーニングガイド

#### ★ オンライントレーニング開始の手順について

画面は現在のものと多少異なる場合がありますが、基本的な機能や操作方法はほぼ同じです。 参考にしてください。

 API から自分固有の ID とパスワードがメールで届きますので、メール本文にあるトレーニン グ URL からログインします。下図のようなトレーニングメニューが表示されます(画像は画 面の一部です)。

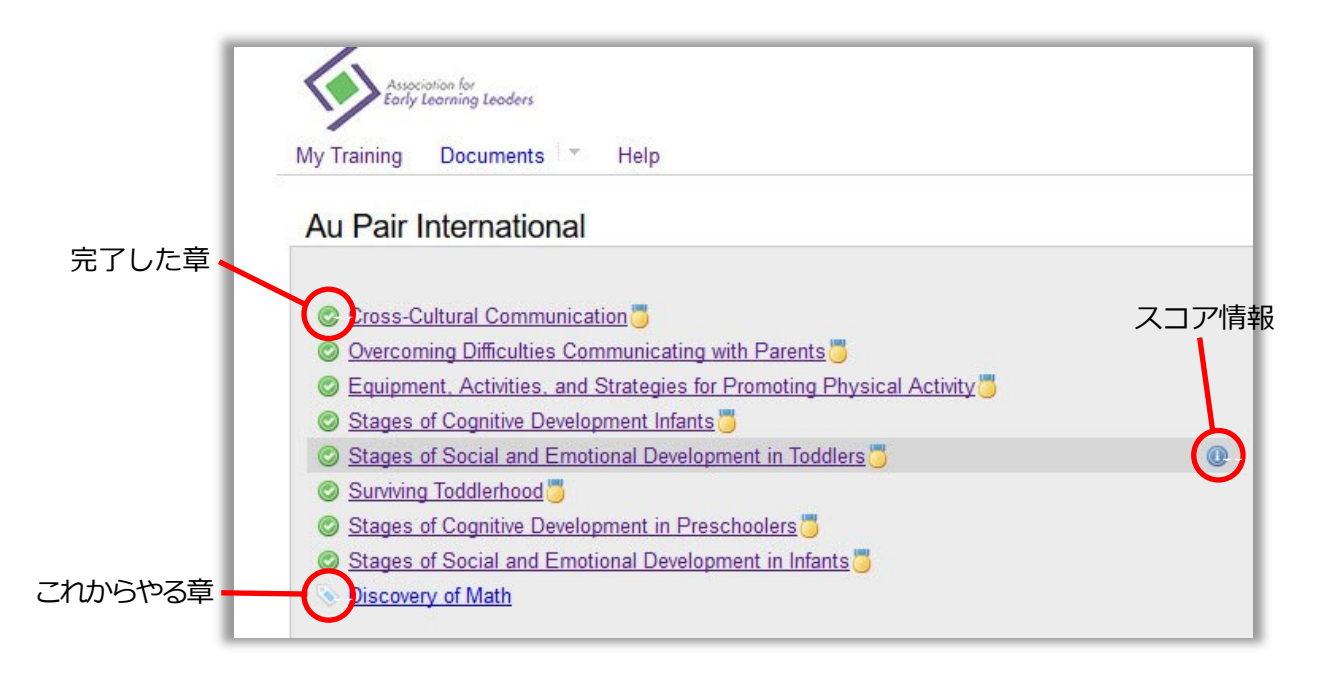

2. トレーニングメニューの上から順番にレッスンを受けていきます。レッスン名をクリックすると下図のような画面が出ますので、右端の Launch Lesson ボタンをクリックします。

|   | Cross-Cultural Communication Classroom                        |                                                                                                    |                                                                                                    |               |  |
|---|---------------------------------------------------------------|----------------------------------------------------------------------------------------------------|----------------------------------------------------------------------------------------------------|---------------|--|
| ~ | Assignments<br>Cross-Cultural<br>Communication Pretest<br>100 | Status: Complete as of 2018/05/28 11:30<br>Description:<br>This course discusses the unique characteristics of communicating across cultura<br>In the workplace and society.<br>This is a 2 hour course. You will earn .2 CEU upon completion. To successfully co | lines. It also discusses various cultural perspectives, and the skills and mplete this lesson, all sections and pages must be viewed. | Launch Lesson |  |
|   | SMI: Cross-Cultural<br>Communication                          | Lesson Structure SMI: Cross-Cultural Communication                                                                                                    | Status                                                                                                    | Score         |  |

3. 次に下図の画面がでますので、Click here to launch this lesson.をクリックしてレッスン

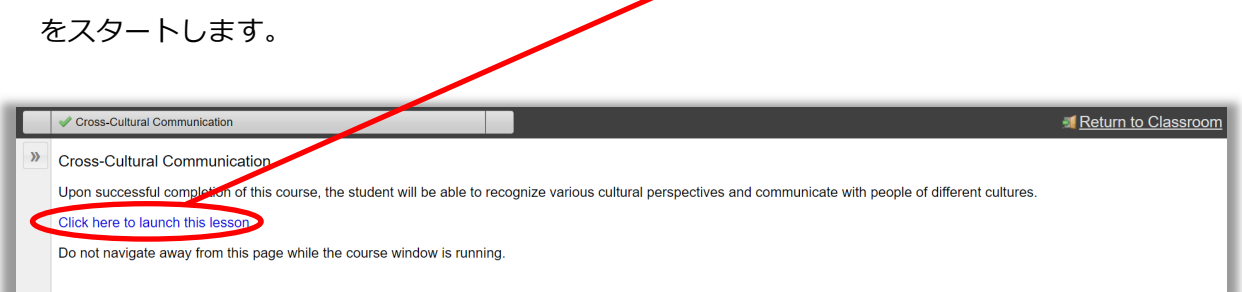

#### ★ 各ボタンの説明

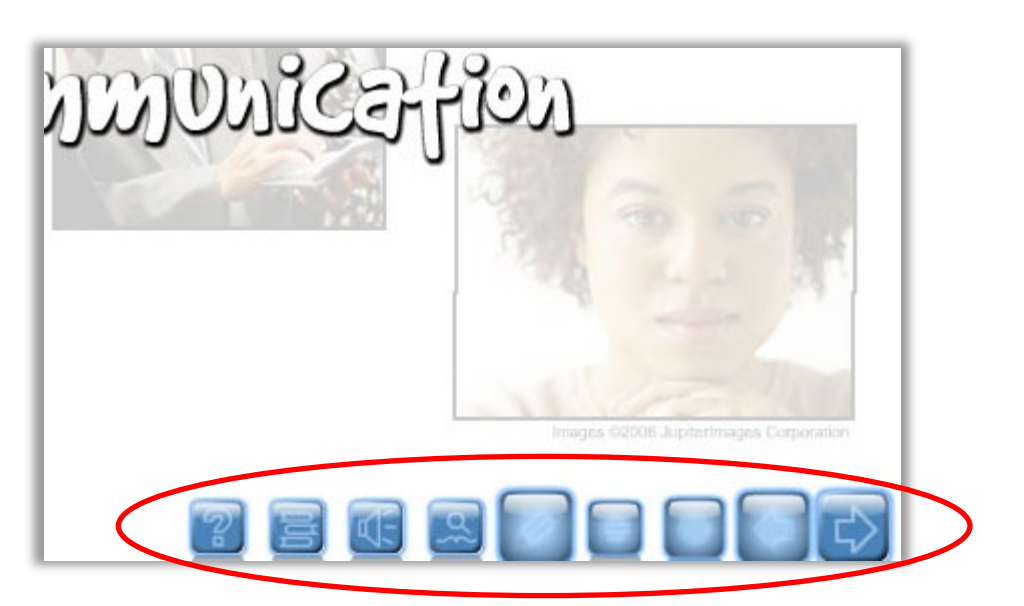

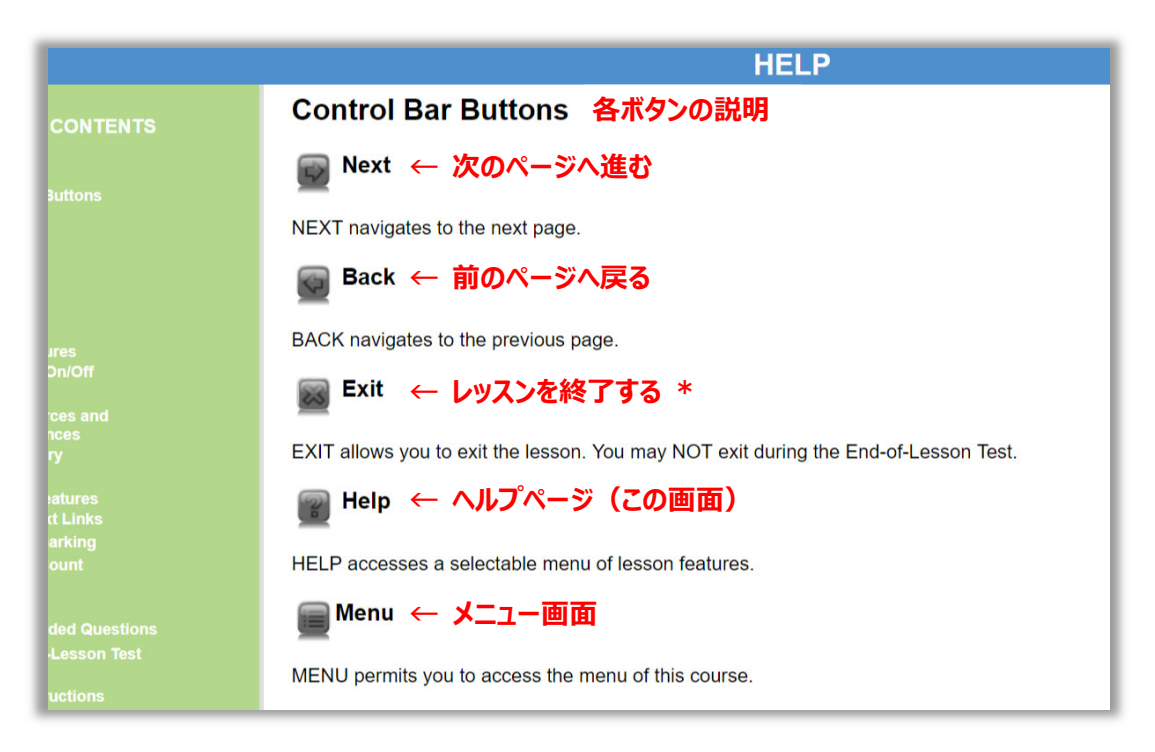

スライドの途中でレッスンを終了するとそのページが記録され、次回レッスンを再開 (Launch) する際に最後にいたページに戻ることができます。ただし、End-of-Lesson Test(まとめの テスト)は途中で終了することはできません。

|                        | HELP                                                                                                    |  |  |
|------------------------|----------------------------------------------------------------------------------------------------|--|--|
| CONTENTS               |                                                                                                    |  |  |
| luttons                | Special Features                                                                                                    |  |  |
|                        | Special features may or may not exist in this lesson.                                                                                         |  |  |
|                        | 🙀 Audio On/Off ← 音声オン/オフ                                                                                                    |  |  |
| ires<br>Dn/Off         | When available, the Audio icon will allow you to turn off or on the audio throughout the lesson. <sup>•</sup> persists throughout the lesson. |  |  |
| ces and                | When lessons contain audio but no Audio icon exists, the volume is controlled by adjusting the                                                |  |  |
| ices<br>ly             | Replay ← 現在のページをリプレイ                                                                                                    |  |  |
| atures<br>:t Links     | When available, the Replay icon replays the media on the current page.                                                                        |  |  |
| arking<br>ount         | ■ Resources and Reference ← 補足資料                                                                                                    |  |  |
| ded Questions          | This icon accesses a selectable list of supplemental information, Resources, and a list of sourc                                              |  |  |
| Lesson Test<br>uctions | Glossary ← 用語集                                                                                                    |  |  |
|                        | The Glossary icon accesses definitions of words used in this lesson.                                                                          |  |  |
|                        |                                                                                                    |  |  |

- トレーニングの動作に問題がある場合は、ログイン画面の System Check で動作環境が 適合しているかどうか確認してください。
- 各章の最初の Pretest は「知識度チェック」なので、間違えてもそのまま進めます。
- 章の中の項目ごとに出てくる小テストは、2回まで回答のチャンスがあります。2回間違えるとその箇所のスライドに戻り、自動的に再度視聴させられ、その後次の問題へ進めます。すべて回答し終わると、次の項目に進めます。
- 各章のまとめの End-of-Lesson Test は 70%が合格ラインです。不合格の場合は何度で も受験できますが、合格するまで次の章へは進めません。

### ★ 各章の構成と学習のポイント

下記は第一章の Communication and Diversity の例です。第一章の構成は以下の通りです。

Introduction Understanding of Cultural Diversity Characteristics and Components of Culture Cross-Cultural Communication Barriers **Prejudice and Stereotyping** 

#### **Improving Cross-Cultural Communication**

Summary

**End-of-Lesson Test** 

各章の学習目標は <mark>Introduction</mark> で説明されているので、しっかり確認しておきましょう。 全体の内容が理解しやすくなります。

## Communication and Diversity Introduction

The United States of America has often been referred to as a "melting pot" when describing its culturally diverse population. Although some people may say Americans often pay too much attention to cultural differences, it has never been similarities that have caused problems. Effective cross-cultural interaction means to be accepting of the fact that cultural differences are a natural result of diversity. A diverse population offers the opportunity to gain a better understanding of humanity and one's self. Diversity in the workplace can be a valuable asset because it introduces unique perspectives from which to view traditional approaches.

This lesson will discuss the distinct characteristics of diversity, culture, and cross-cultural communication in American society. It will also discuss prejudice, stereotyping, and ways to improve cross-cultural communication in the workplace.

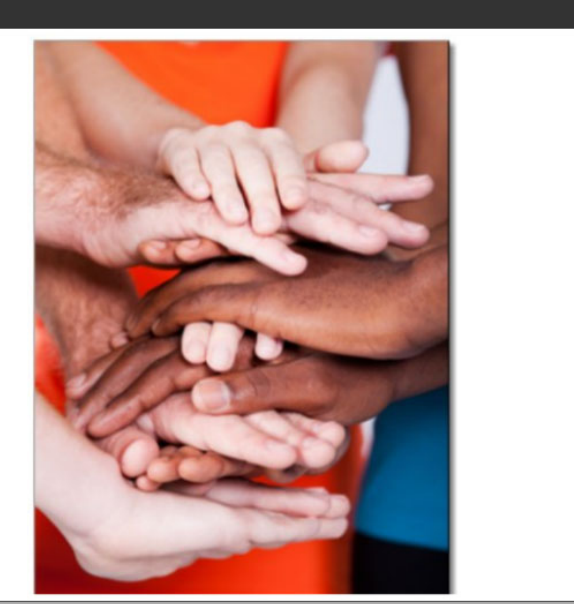

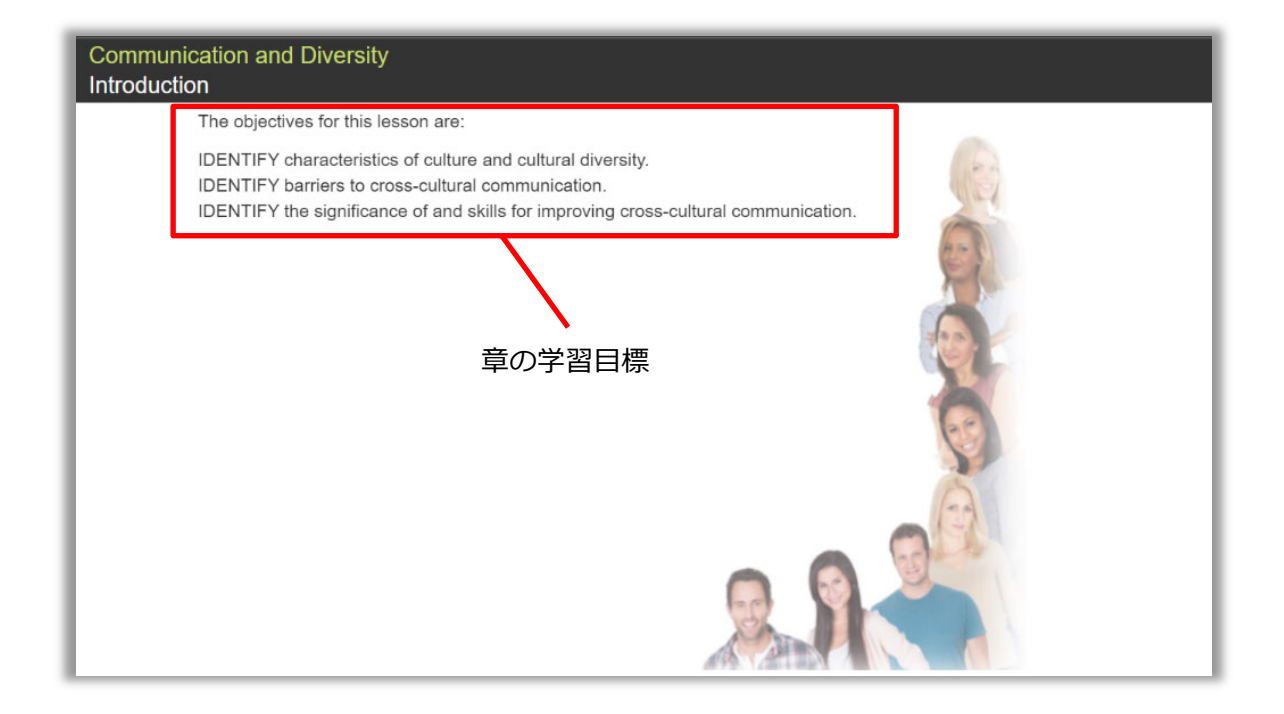